# natania

### Instructivo

## Portal de autogestión

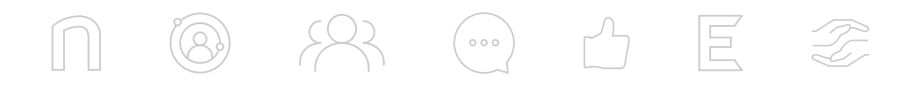

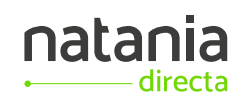

#### ¿Cómo inicio sesión?

1

Para ingresar, utilizá el e-mail que ya tenés registrado con nosotros. Luego, presioná el botón **Enviar código**.

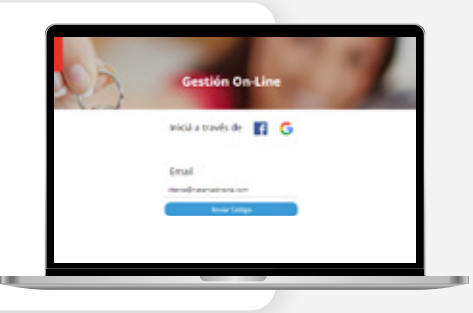

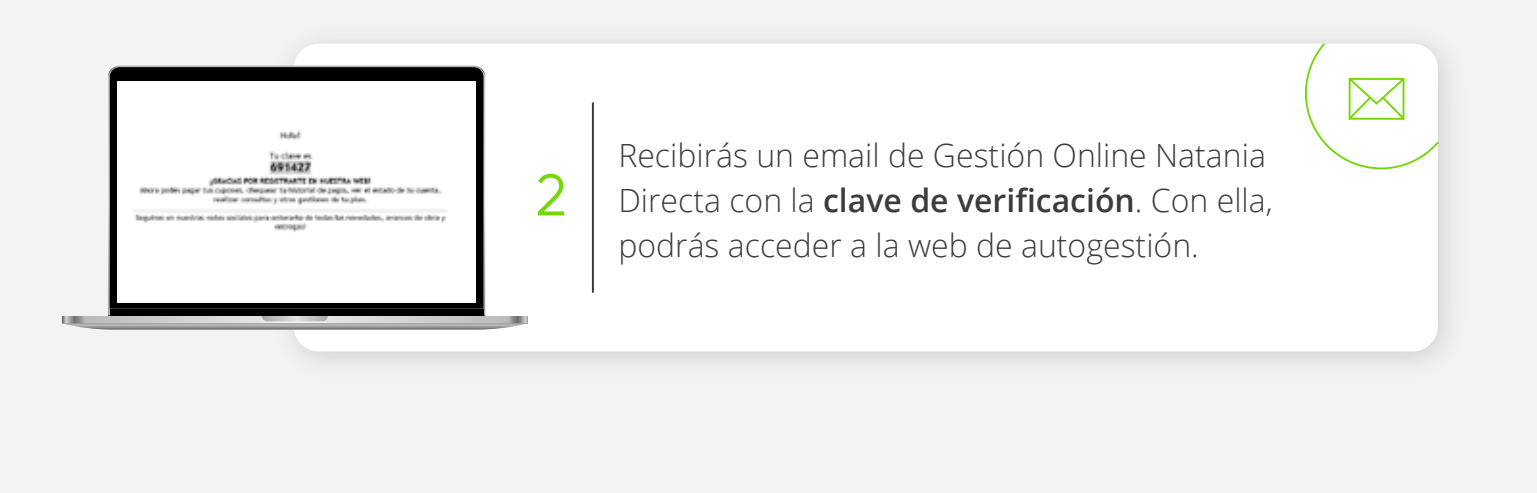

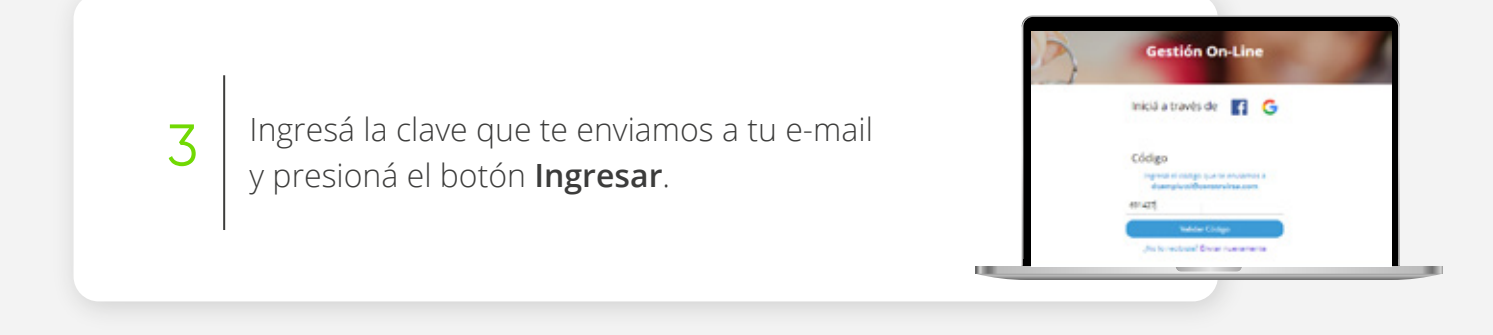

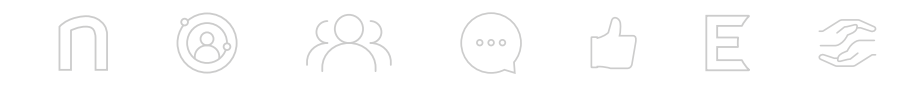

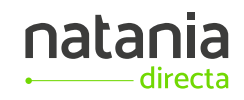

#### Pantalla de bienvenida

Seleccioná el producto sobre el cual deseás realizar las gestiones.

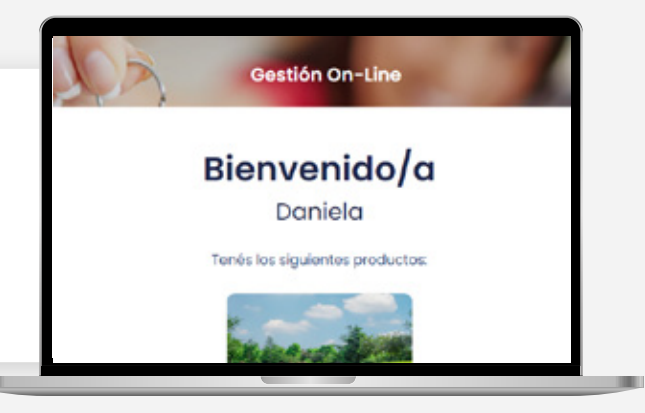

#### Una vez que elegiste tu producto...

#### En la pantalla principal podrás:

- Ver el estado de avance de tu financiación.
  También, la información y estado de tu cupón de pago del mes en curso.
- Acceder al listado histórico de los cupones generados para tu producto.
- ⊘ Adherirte al débito automático.
- O Descargar el resumen de tu cuenta. Presioná el botón Descargar histórico de pagos, jy listo!

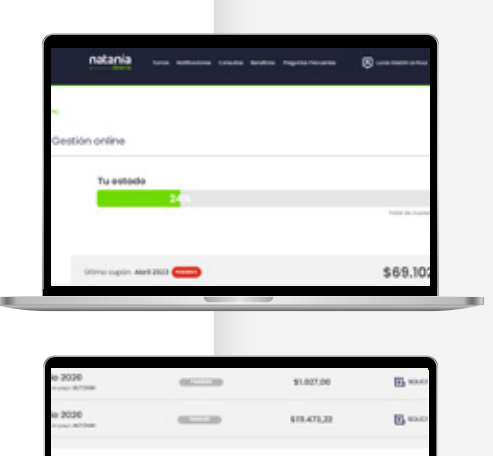

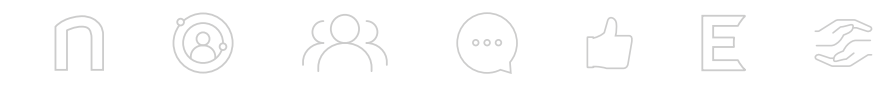

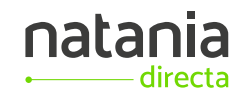

### ¿Cómo pago mi cupón?

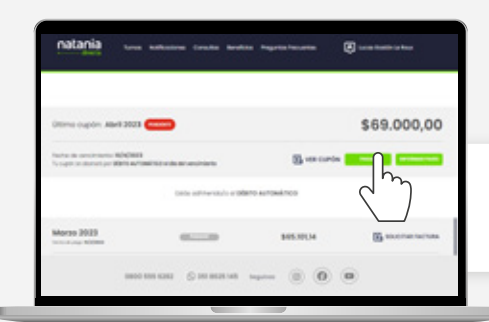

Pulsá el botón Pagar Cupón.

Serás redireccionado a la **web de Roela Pagos**. Allí, deberás ingresar la información requerida para completar el pago.

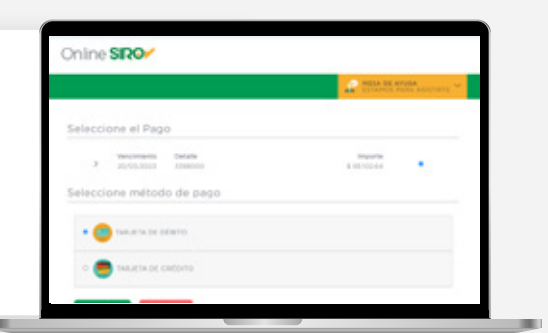

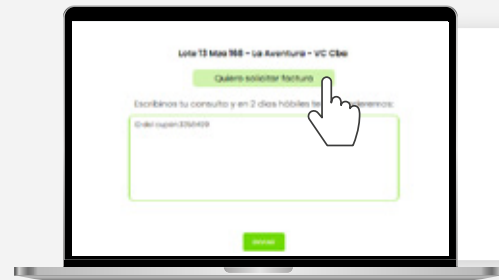

Podés solicitar la factura por cada uno de los pagos ya efectuados. Para hacerlo, presioná el botón **Solicitar Factura** y completá la solicitud.

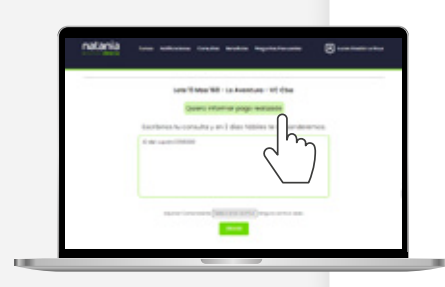

Si ya pagaste el vencimiento del mes en curso por otro medio y quisieras informarlo, presioná el botón **Informar pago** y registrá la información relacionada al mismo. Es importante que identifiques el cupón y que **adjuntes el comprobante**. I

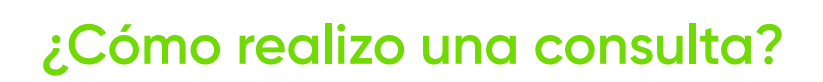

#### ¡Estamos para ayudarte!

Si deseás realizar una consulta referida a tu financiación, primero seleccioná el motivo que mejor se adapte a tu solicitud.

Luego, agregá un comentario detallando tu inquietud y hacé click en el botón **Enviar**.

#### Turnos

Desde el módulo de **Turnos**, podrás visualizar las citas agendadas para visitar nuestra sucursal.

#### ¿Cómo actualizo o modifico mis datos?

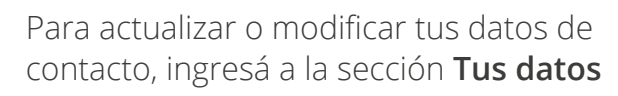

Para modificar tu email, tenés que hacer una solicitud en la sección **Consultas**.

#### **Beneficios**

1 1 1-

A partir de la sección **Beneficios** accederás a todos los beneficios y descuentos de **clubnatania.com** 

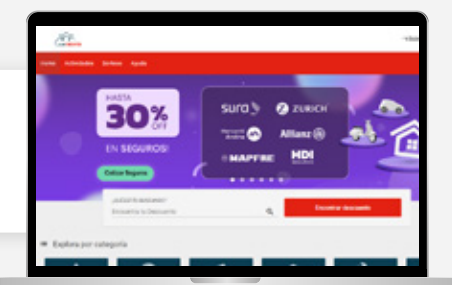

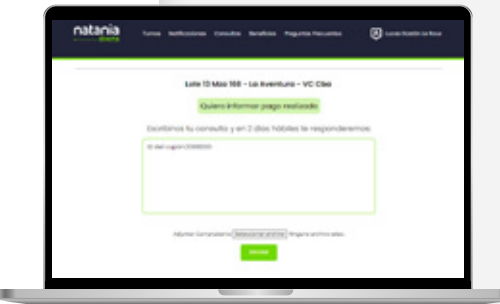

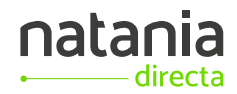

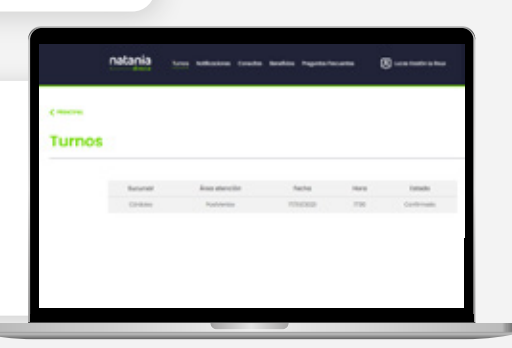

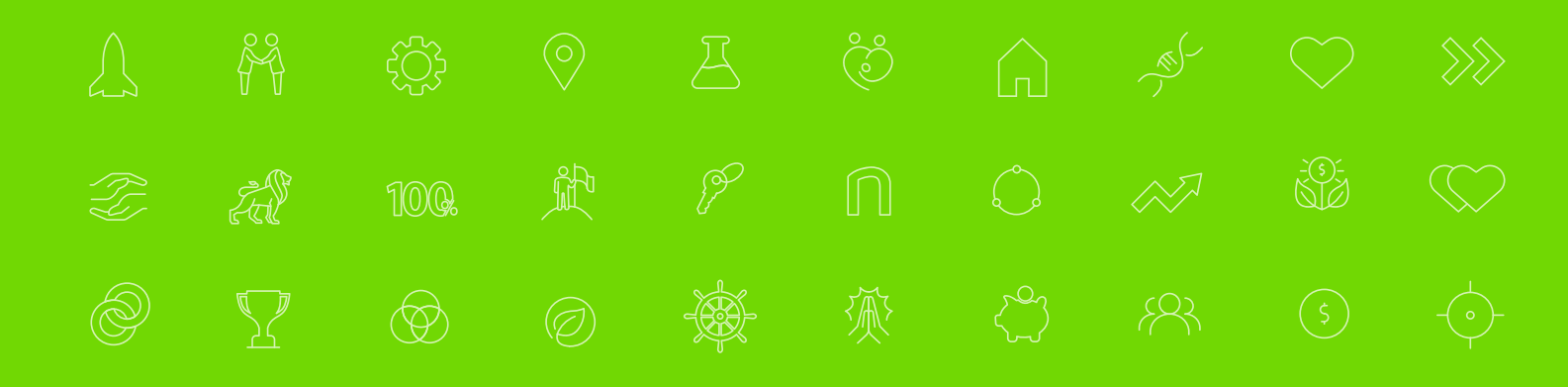

## natania directa

natania.com.ar

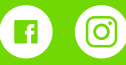

/nataniadirecto

Con el

respaldo de

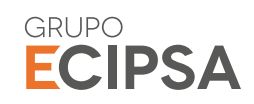